## 關閉郵件預覽窗格步驟

## 1. 點選齒輪

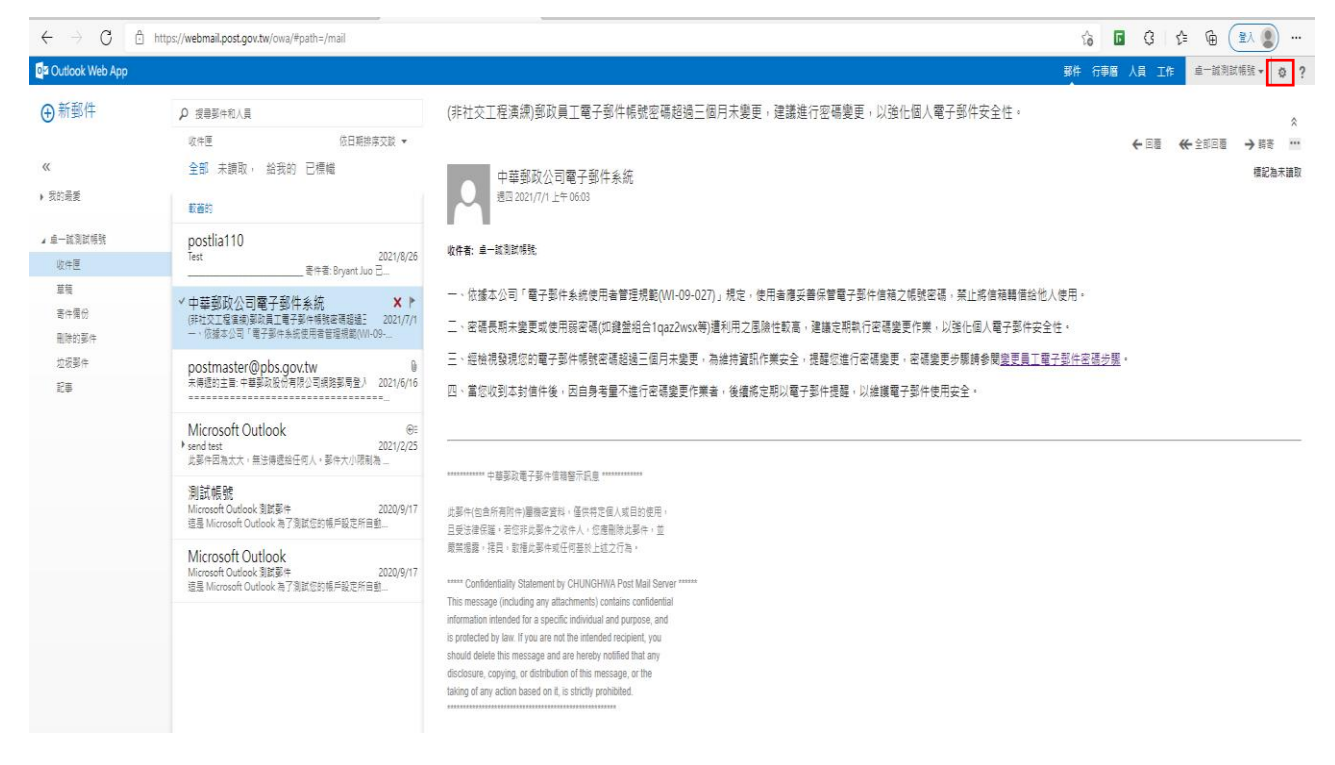

## 2. 點選「顯示設定」

|                     | The state of the second state of the second st |                                                                                                    |                        |
|---------------------|----------------------------------------------------------------------------------------------------|----------------------------------------------------------------------------------------------------|------------------------|
| Outlook Web App     |                                                                                                    | · 新件 行事層 人員 工作 · 单一篇                                                                                                    | 創試帳號 - 0               |
| ⊕ 新郵件               | ♪ 搜尋郵件和人員                                                                                                    | (非社交工程演練)部政員工電子部件帳號密碼超過三個月未變更,建議進行密碼變更,以強化個人電子部件安全性。<br>股別                                                                                                    | 整理<br>目前回着             |
| 《<br>• 我的最愛         | 吸作量 12日期時序以前 ▼<br>全部 未調取, 給我的 已標編<br>問審約                                                                                                    | ← 回面                                                                                                    | 設定<br>應用程式<br>設定<br>注音 |
| 』 卓一致別試場號<br>收件匣    | postlia110<br>Test                                                                                                    | · · · · · · · · · · · · · · · · · · ·                                                                                                    |                        |
| 草稿<br>寄件備份<br>删除的鄞件 | ✓ 中華部政公司電子部件系統<br>(非社工工程業制度政員工電子影+特殊改通語道: 2021//1<br>一、仮道本公司「電子影件条成使用者皆環境配(MI-09                                                                                                    | 一、依據本公司「電子影件条統使用者管理規範(WI-09-027)」規定。使用者傳妥書保管電子影件值補之構設密碼,某让將值種轉值給他人使用。<br>二、密碼長期未變更成使用器密碼(如鍵盤組合1qaz2wsx等)違利用之風險性較高,建讓定期執行密碼變更作業,以強化個人電子影件安全性。                                                                                                    |                        |
| 2594<br>28          | postmaster@pbs.gov.tw<br>来得想的主题: 中華郭政般何得必可能控範局登入 2021/6/16                                                                                                    | 三、迎始視發現您的電子型件碼號密碼超過三個月未變更,為維持資訊作業安全,提醒您進行密碼變更,密碼變更步關碼參閱 <u>參更員工電子部件应碼步關</u> 。<br>四、當您收到本封信件後,因自身考量不進行密碼變更作業者,後續將定期以電子部件提醒,以維護電子部件使用安全。                                                                                                    |                        |
|                     | Microsoft Outlook<br>● send test<br>武學侍因為太大,里は傳遞鉛任何人,娶件大小塔制為…                                                                                                    |                                                                                                    |                        |
|                     | 測試帳號<br>Microsoft Outlook 淘試影件 2020/9/17<br>磁星 Microsoft Outlook 為了創試信約領戶設定所自動                                                                                                    | 此聚州(省合所有简件)履确容要拟。 医供格克里人或目的按照,<br>且受法提保護。若在非规案件之效件人。 这想图像如果中, 並                                                                                                    |                        |
|                     | Microsoft Outlook 2020/9/17<br>Microsoft Outlook 親愛鄭年<br>這星 Microsoft Outlook 為了背試包的場戶設定所目動。                                                                                                    | 要集電音: 現日: 影響点要中氣化性電影上站之行為。<br>***** Confidentially Statement by CHUNGHVIA Post Mail Server ******<br>The message including any attachments) contains confidential<br>information intended for a specific individual and purpose, and<br>is producted by low. If you are not the intended recipient, you<br>should dealet this message and are hereby notified that any<br>discourse, copying, or distribution of this message, or the<br>taking of any action based on L is attribute. |                        |

3. 點選「讀取窗格」→點選「隱藏讀取窗格」→勾選「套用到所有資料夾」→

## 點選「確定」

| 🗖 📙 🗋 歡迎光龍中華鄭政内部                              | 『資訊網 x   🕒 員工電子郵件帳號管理作業 x                  | 🔯 卓一誠測試帳號 - Outlook Web                              | x +                                           |                        | - 0 X                           |
|-----------------------------------------------|--------------------------------------------|------------------------------------------------------|-----------------------------------------------|------------------------|---------------------------------|
| $\leftrightarrow$ $\rightarrow$ C $\oplus$ ht | ttps://webmail.post.gov.tw/owa/#path=/mail |                                                      |                                               |                        | ₲ 🖪 ଓ 🕼 🖨 🖽 🕘 …                 |
| os Outlook Web App                            |                                            |                                                      |                                               |                        | 愛件 行事曆 人員 工作   卓──誠測試帳號 ▼  ✿  ? |
| ⊕ 新郵件                                         | ₽ 搜尋要件和人員                                  |                                                      |                                               | ✓ 確定 🗙 取消              |                                 |
| ~                                             | 收件通<br>全部 未讀取, 給我的 已標幟                     |                                                      |                                               | 顯示設定                   |                                 |
| ▶ 我的最愛                                        | 較審的                                        |                                                      |                                               | 郵件清單 交談 <b>讀取窗格</b> 垃圾 | 鄧件報告 Outlook Web App 版本         |
| ∡ 卓一誠別試帳號                                     | postlia110                                 |                                                      | Test                                          | 版面配置:                  | 登入時:                            |
| 收件匣                                           | ✓ 中華娶政公司電子娶件系統                             | $\leftarrow  \nleftrightarrow  X  ^{\triangleright}$ | (祥社交工程编模)鄂政員工電子部件橫號密碼超過三個月未要更,建語進行容碼要更,以強化個人電 | ○ 將讓取窗棺顯示於右側           | ○ 還取這單中的第一封鄧件                   |
| 10 fg                                         | postmaster@pbs.gov.tw                      | 0                                                    | 未傳遞的主旨: 中華藝政股份有限公司網路郵局登入通知                    | ○ 將請取圖格顯示於底部           | <ul> <li>讓我溫取那件</li> </ul>      |
| 寄件偏份                                          | Microsoft Outlook                          | ®=                                                   | send test                                     | ● 陽線遺町 習俗              |                                 |
| 10年6月97日<br>垃圾都件                              | 测时视频                                       |                                                      | Microsoft Outlook 測試郵件                        |                        |                                 |
| Es                                            | Microsoft Outlook                          |                                                      | Microsoft Outlook 測試整件                        | ·                      |                                 |
|                                               |                                            |                                                      |                                               |                        |                                 |
|                                               |                                            |                                                      |                                               |                        |                                 |
|                                               |                                            |                                                      |                                               |                        |                                 |
|                                               |                                            |                                                      |                                               |                        |                                 |
|                                               |                                            |                                                      |                                               |                        |                                 |
|                                               |                                            |                                                      |                                               | ★ 套用到所有資料夾             |                                 |
|                                               |                                            |                                                      |                                               |                        |                                 |

4. 確認是否關閉郵件預覽窗格

| oz Outlook Web App    |                       |                                        |                                                      | 野件 行事層 人員 工作 | 卓─誠測試帳號 • 0 ? |
|-----------------------|-----------------------|----------------------------------------|------------------------------------------------------|--------------|---------------|
| ⊕ 新郵件                 | ₽ 搜尋郵件和人員             |                                        |                                                      |              |               |
|                       | 收件匣                   |                                        |                                                      |              | 依日期排序交談 💌     |
| «                     | 全部 未讀取, 給我的 已標幟       |                                        |                                                      |              |               |
| )我的最爱                 | 載舊的                   |                                        |                                                      |              |               |
| 』 卓──誠別試帳號            | postlia110            |                                        | Test                                                 |              | 2021/8/26     |
| 收件匣                   | ✓ 中華艱政公司電子製件系統        | $\leftarrow \ll \rightarrow X \models$ | (移社交工程實績)鄭政員工電子副件補號來碼超過三個月未與更,建讓進行來碼模更,以強佔個人電子副件安全性。 |              | 2021/7/1      |
| 111<br>111<br>111     | postmaster@pbs.gov.tw | b                                      | 未得趣的主旨: 中華華政政役仿有限公司網路期局登入通知                          |              | 2021/6/16     |
| 寄件備份<br>回除的取 <i>性</i> | Microsoft Outlook     | €≞                                     | send test                                            |              | 2021/2/25     |
| 111883.9811<br>垃圾到件   | 测試帳號                  |                                        | Microsoft Outlook 测载型件                               |              | 2020/9/17     |
| 101)<br>1722          | Microsoft Outlook     |                                        | Microsoft Outlook 测试到件                               |              | 2020/9/17     |
|                       |                       |                                        |                                                      |              |               |